## Stato VPN su SPA525G/SPA525G2 IP Phone

## Obiettivo

Questo documento illustra la procedura per controllare lo stato VPN sui telefoni IP SPA525G/SPA525G2. Le informazioni sullo stato della VPN possono essere utilizzate per verificare che la VPN sia connessa correttamente. A tale scopo, è possibile esaminare parametri quali il numero di byte inviati, il numero di byte ricevuti e così via.

## Dispositivi interessati

SPA 525G · SPA 525G2

## Configurazione VPN.

Passaggio 1. Premere il pulsante **Setup** sul telefono. Viene visualizzato il menu *Information and Settings*.

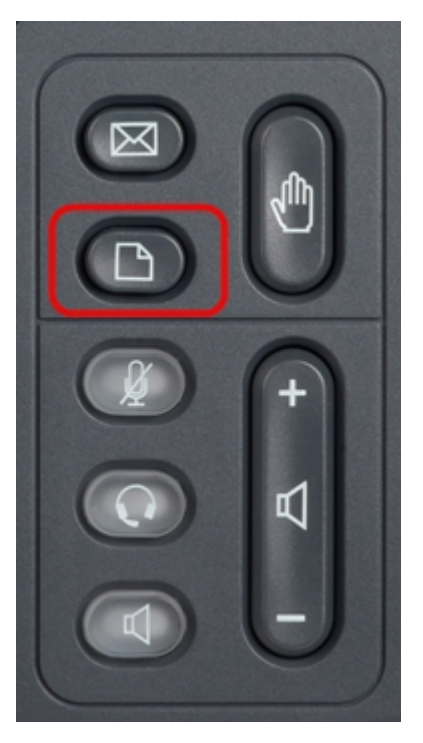

| 01/04/12 01:39p 👝 |                              | Angela Martin |
|-------------------|------------------------------|---------------|
| Inf               | formation and Settings       |               |
| 1                 | Call History                 |               |
| 2                 | Directories                  |               |
| 3                 | <b>Network Configuration</b> |               |
| 4                 | User Preferences             | <u> </u>      |
| 5                 | Status                       |               |
| 6                 | CME Services                 | ×             |
|                   | LAB                          |               |
|                   | Select                       | Exit          |

Passaggio 2. Utilizzare i tasti di spostamento e scorrere verso il basso fino a Status (Stato).

Premere il tasto Seleziona. Viene visualizzato il menu Status (Stato).

Passaggio 3. Usare i tasti di navigazione e scorrere verso il basso fino a Stato VPN. Premere il tasto **Seleziona**. Viene visualizzato il menu *Stato VPN*.

I campi vengono spiegati come segue.

·VPN Connected (Connessione VPN): questo campo notifica se la VPN è connessa o meno. Se la VPN è connessa, il valore di questo campo sarà **yes**. Il valore di questo campo sarà **no** se la VPN non è connessa.

· Indirizzo IP - Questo campo visualizza l'indirizzo IP assegnato dal server VPN.

 $\cdot$  Subnet mask: in questo campo viene visualizzata la subnet mask corrispondente dell'indirizzo IP assegnato dal server VPN.

· Byte inviati: in questo campo viene visualizzato il numero totale di byte inviati da SPA525G/SPA525G2 al server VPN.

· Byte ricevuti: in questo campo viene visualizzato il numero totale di byte ricevuti dal server VPN per SPA525G/SPA525G2.

Passaggio 4. È possibile premere il tasto softkey **Refresh** per ripristinare la connessione VPN. Per tornare al precedente menu Status (Stato), premere il tasto softkey **Back (Indietro)**.